# Get Your Health Record

### **Data Sharing**

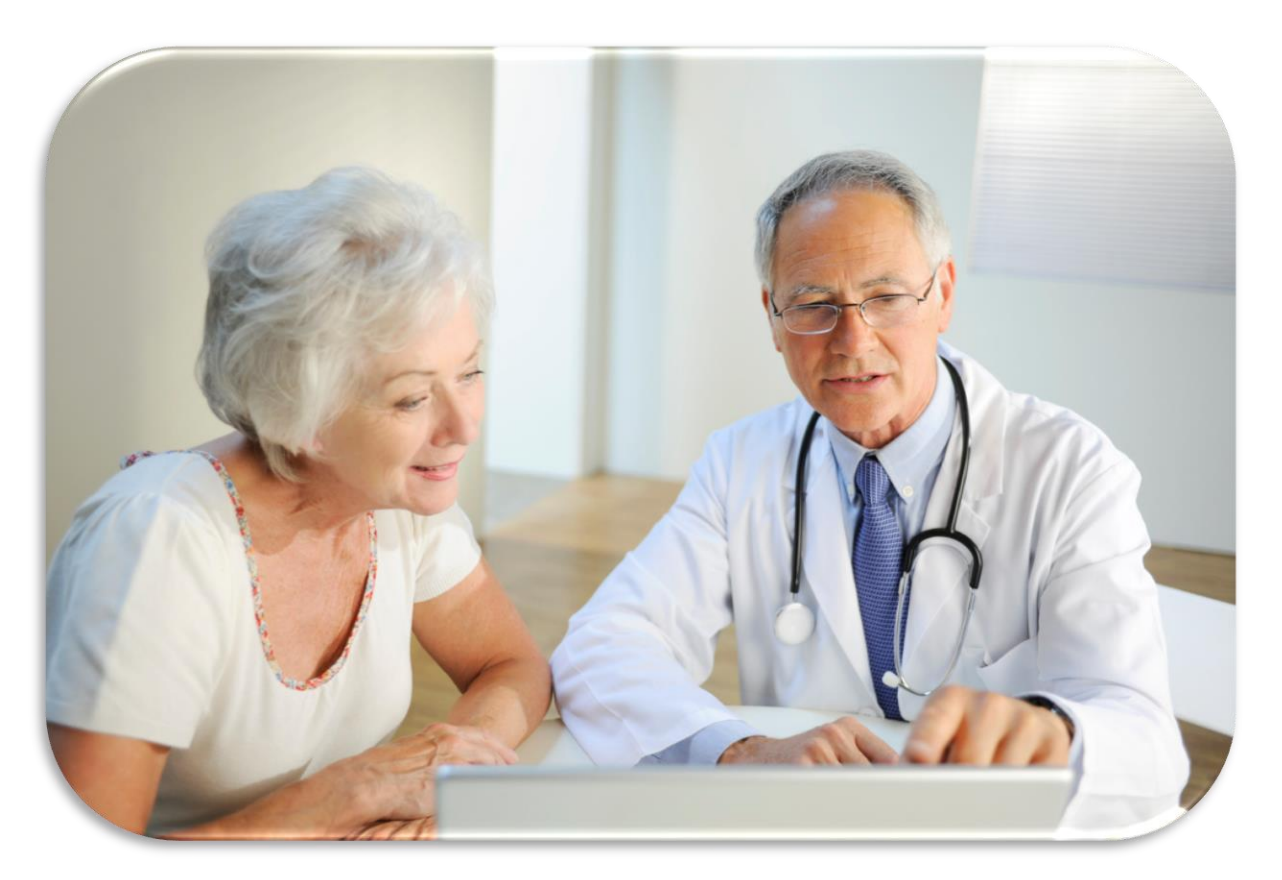

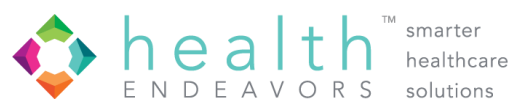

# www.getyourhealthrecord.com

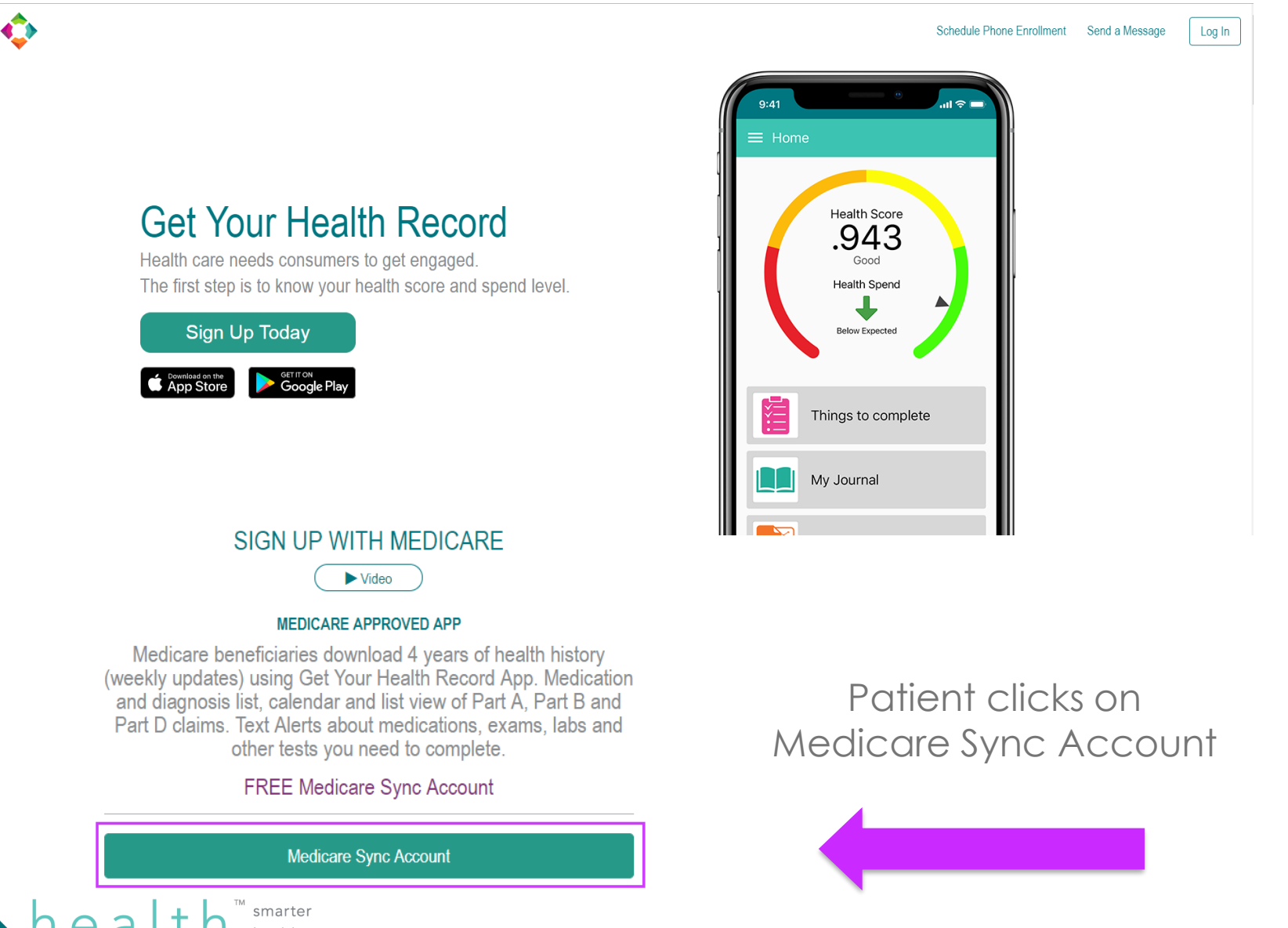

N D E A V O R S solutions

### Patient is redirected to MyMedicare.gov

#### Medicare.gov

#### Log in or create account

| USERNAME<br>Trouble signing in?<br>Using a shared or public computer? Be sure to log o<br>your information secure. | PASSWORD Log in |  |
|----------------------------------------------------------------------------------------------------|-----------------|--|
| By accessing this system, you agree to our <u>Terms and Conditions +</u> .                                         |                 |  |
| No account? Create one now<br>Create an account for a more personalized experience.                                |                 |  |

#### Patient logs in.

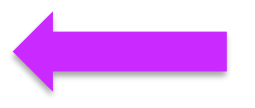

If patient does not have an account, click on "Create Account".

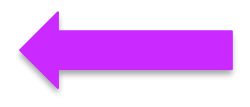

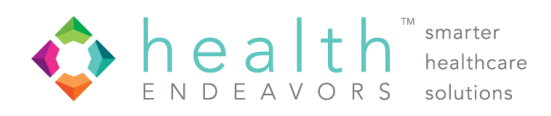

### Creating a MyMedicare.gov account

#### Medicare.gov

|                                                                                                    | •                                                                                    |
|----------------------------------------------------------------------------------------------------|--------------------------------------------------------------------------------------|
|                                                                                                    | Step 1 of 4: Sign Up for MyMedicare.gov                                              |
|                                                                                                    | All fields are required.                                                             |
|                                                                                                    | Medicare Number 🕄                                                                    |
| Medicare Card                                                                                                    | Where can I find my Medicare Number?                                                 |
| Medicare Cards with Medicare number circled.<br>Do not enter dashes (-) when entering card information.                                                                                              | Last Name Suffix                                                                     |
| MEDICARE HEALTH INSURANCE<br>Name:Nombre<br>JOHN L SMITH<br>Medicare Number/Niemero de Medicare<br>1EG4-TE5-MK72<br>Entitled to/Con derecho a<br>HOSPITAL (PART A)<br>MEDICAL (PART B)<br>03-01-2016 | Date of birth Month  Gender                                                          |
|                                                                                                    | Zip Code or City  Effective Date for Part A  Month  Year  Don't have Part A?  marter |

healthcare

solutions

FNDFAVORS

Registration

Complete Step 1 of registration.

\*\* When entering Medicare ID, do not include dashes.

### Patient address verification

#### Step 2 of 4: Address Verification

It is important that you verify the address below. This is the address where your registration letter containing the password will be sent.

According to our records, this is your current address:

#### 123 ANY ROAD ANYTOWN AL 35023

If the address listed is not your current address, please select the **Cancel** button below to end the registration process and contact the Social Security Administration (SSA) to **report your change of address**.

**Note**: Please wait to register until your address has been updated with the Social Security Administration (SSA). It may take 7-14 days to see this change reflected in MyMedicare.gov.

Continue Cancel

Complete Step 2 of registration.

Medicare will ask patient to verify address.

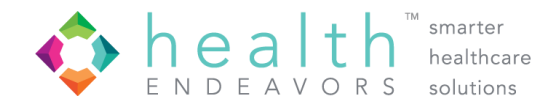

# Creating a username & password

#### Registration

#### Step 3 of 4: Sign Up for MyMedicare.gov

Please update your username/password following the <u>username creation guidelines</u> and password creation guidelines.

All fields are required unless noted as optional.

Username 🚯

Secret Question 🚯

Secret Answer

Email Address (optional)

Confirm Email Address (optional)

Complete step 3 of registration.

Create login credentials.

Password 🕄

**Confirm Password** 

Continue

Cancel

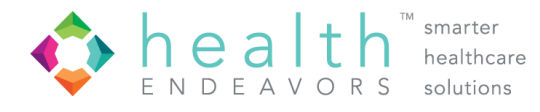

# Allowing access to Medicare data

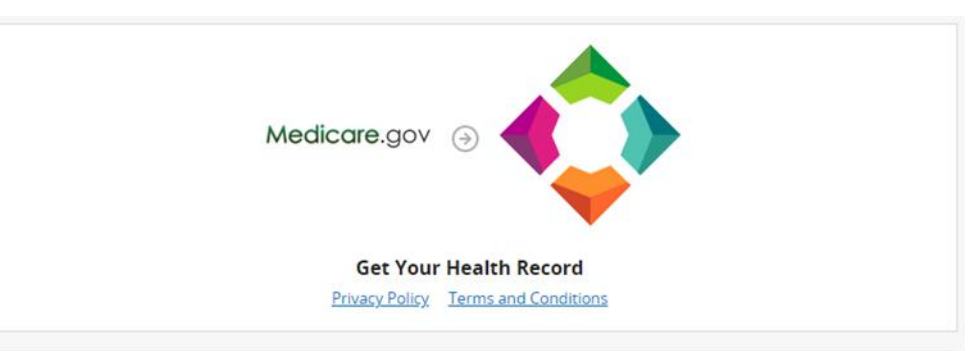

### Get Your Health Record wants permission to access your Medicare data.

#### Get Your Health Record will be able to:

- Access your Medicare claims data.
- · Access your personal details like your name, address, and age.
- · Store your Medicare data on their systems.
- Get updates to your Medicare data unless you revoke access.

#### Understand the risks:

You have the right to share your health information, but there may be risks. Be sure to review the app's Privacy Policy and Terms and Conditions. You can revoke an app's access to your data at any time by logging in to your <u>MyMedicare.gov</u> account or calling us at 1-800-633-4227.

Allow Deny

Patient grants permission for Get Your Health Record to access Medicare data.

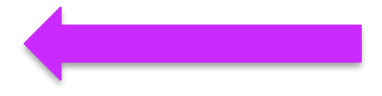

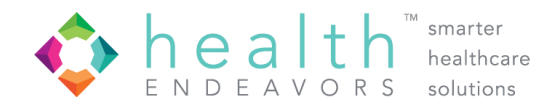

### Complete enrollment

| Complete Enrollment                                  |                                        |                                                                               |  |  |
|------------------------------------------------------|----------------------------------------|-------------------------------------------------------------------------------|--|--|
| Success! Please fill out the registration form below |                                        |                                                                               |  |  |
| First Name                                           | Last Name                              |                                                                               |  |  |
| John                                                 | Doe                                    |                                                                               |  |  |
| Date of Birth                                        | Gender                                 | Enter Medicare ID,                                                            |  |  |
| 06/01/1999                                           | Male                                   | email or mobile                                                               |  |  |
|                                                      |                                        | phone                                                                         |  |  |
| Primary Insurance Number *                           | E-mail or Mobile Phone *               |                                                                               |  |  |
| Enter Your Primary Insurance Number                  | Enter Your E-mail or Mobile Phone      |                                                                               |  |  |
|                                                      | I Accept The <u>Terms Of Service</u> * | Mark checkbox to<br>accept the terms<br>of service. Then,<br>click on enroll. |  |  |

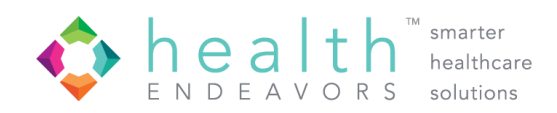

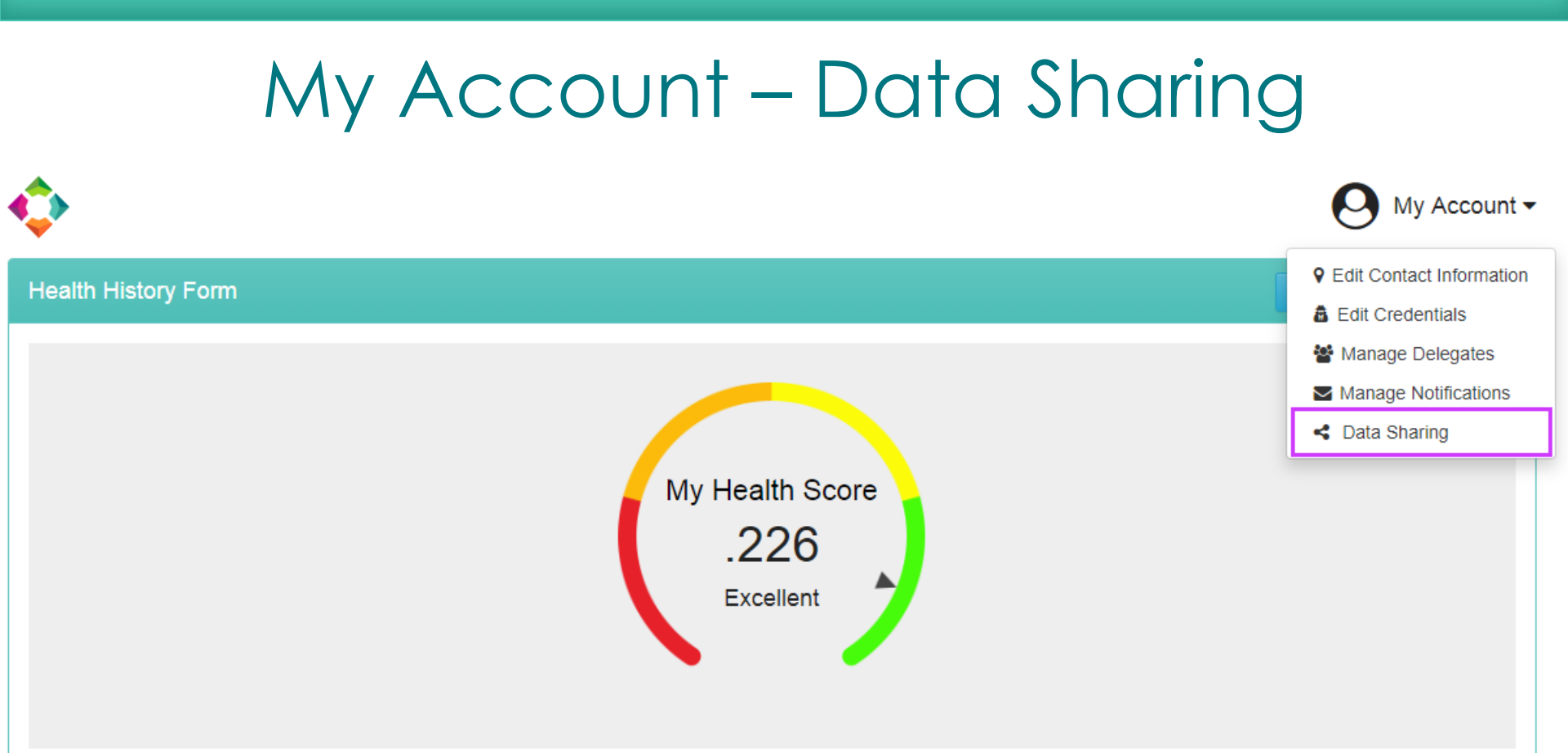

Once enrollment is complete, the patient will click "My Account" and select "Data Sharing" from the drop-down menu.

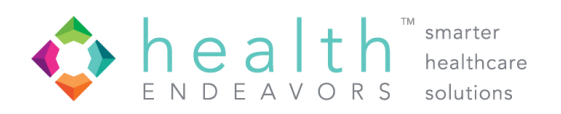

# Turn on Data Sharing

| Data Sharing                                                                                                    |                                                                                |
|----------------------------------------------------------------------------------------------------|--------------------------------------------------------------------------------|
| Data Sharing Data Collection                                                                                                    |                                                                                |
| Emergency and Treatment Sharing                                                                                                    | Sharing On                                                                     |
| I understand selecting "yes share" means my providers and emergency medical pe                                                                                                    | rsonnel will have access to my Medicare claims history for treatment purposes. |
| Demo Hospital                                                                                                    | Sharing On                                                                     |
| Agreeing to share sends your Inpatient, Outpatient, Medical Equipment and Pharmacy information to Demo Hospital in their clinic to view. The data will be updated when new claims are processed by Medicare. |                                                                                |

Patient turns on data sharing with participating providers and emergency and treatment.

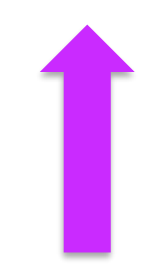

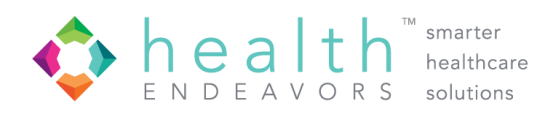

# Need Assistance?

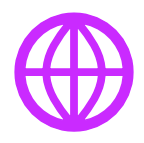

https://www.healthendeavors.com

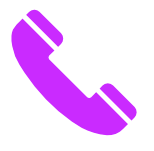

1-888-862-0366 ext. 3

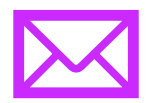

shauntep@healthendeavors.com

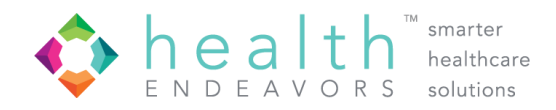